## KHẮC PHỤC LÕI BIỂU TƯỢNG TRONG CÀI ĐẶT IE 7 -

Sau kh

Sau khi cài đặt hoặc gõ bỏ Windows Internet Explorer 7, bạn thấy các biểu tượng tương quan trên phiên bản mới không giống với phiên bản cũ. Ví dụ, sau khi bạn gõ bỏ trình duyệt IE 7, biểu tượng IE 7 lại không hiển thị cho trình duyệt IE mà thay vào đó là dành cho các tệp tin HTML.

Để khắc phục vấn đề này, bạn làm theo hướng dẫn sau: Sau khi kích chuột phải vào khoảng trống trên màn hình Desktop, bạn chọn Properties. Tại hộp thoại Display Properties, bạn chọn thẻ Settings. Trong danh sách Color quality, bạn chọn một chế độ về chiều sâu màu sắc (depth color) khác so với chế độ hiện tại.

Ví dụ, nếu chế độ màu hiện tại đang là Highest (32 - bit), bạn chọn Medium (16 - bit) cho cài đặt mới. Sau đó, kích chuột vào Apply, Yes. Tiếp đó, Trong danh sách Color quality, lựa chọn lại chế độ màu ban đầu và kích chuột vào Apply, Yes. Cuối cùng, bạn kích chuột vào OK để đóng hộp thoại Display Properties.

Thanh Hà